## How to save an auto-email before it expires

| 1. Log into Matrix                                                                                                    |                                                                                                    |                    |            |                                                                                                    |        |                         |          |  |
|----------------------------------------------------------------------------------------------------|----------------------------------------------------------------------------------------------------|--------------------|------------|----------------------------------------------------------------------------------------------------|--------|-------------------------|----------|--|
| 2. Click "My Matrix"                                                                                                    | mat                                                                                                |                    |            |                                                                                                    |        |                         |          |  |
| 3. Click "My Auto-Emails"                                                                                                    | Home Search Stats                                                                                  |                    |            |                                                                                                    |        | My Matrix 🚦 Realist Tax |          |  |
| 4. Click on the specific Auto-                                                                                                    |                                                                                                    |                    |            |                                                                                                    |        | Sumr                    | nary     |  |
| Email to expand it<br>5. Click on Criteria<br>a. When in the criteria<br>it is best to make a<br>minor change and<br>then click save but<br>all you should have<br>to do is click save                                            | News & Alerts There are no active news postings.  Hot Sheets Cross Property Residential Commercial |                    |            | <ul> <li>Contacts</li> <li>My Listings</li> <li>My Information</li> <li>My CMAs</li> <li>Saved Searches</li> <li>Sent Email</li> </ul> |        |                         |          |  |
|                                                                                                    | Land<br>Multi-Family                                                                               |                    |            |                                                                                                    | 161    | Settings                |          |  |
| Status Subject                                                                                                    |                                                                                                    | -                  |            |                                                                                                    | 979    |                         |          |  |
| 🗆 💌 🥝 Downtown                                                                                                    | Customize This Ses                                                                                 |                    |            | 過                                                                                                    | Auto   | <u>Emails</u>           |          |  |
| 🔲 🔺 📀 My Search                                                                                                    | 0                                                                                                  |                    |            |                                                                                                    | •      | Porta                   | Greeting |  |
| Settings Criteria Results                                                                                                    | Date Since                                                                                         | Market Update      | Open in    | Portal                                                                                                    | Delete | e Auto                  | Email    |  |
| Property Type is 'Residential'<br>Status is 'Active'<br>Property Sub Type is 'Condo-<br>Latitude, Longitude is around<br>Current Price is 200000 or les<br>Year Built is 2006+<br>Ordered by Status, Current P<br>Sent Email (36) | Townhome'<br>41.57, -93.84<br>s<br>rice descendir                                                  | I, is not around 4 | 41.58, -93 | Las                                                                                                    | st Run | n: Tues                 | day      |  |

| X Delete | 🏙 Disable | 📰 Market Update |
|----------|-----------|-----------------|
|----------|-----------|-----------------|

- 6. Click save and then save again
- 7. In the upper left hand corner it should say the auto-email was updated

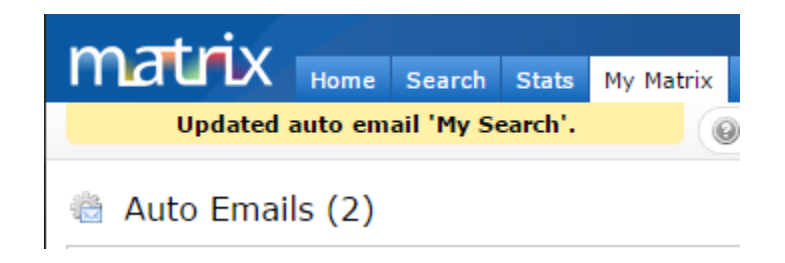